# テレビ

| 大画面でワンセグを楽しむ                                    | 6-2  |
|-------------------------------------------------|------|
| 地上デジタル放送とワンセグについて                               | 6-2  |
| テレビ利用時のご注意                                      | 6-3  |
| 電波の受信状況                                         | 6-3  |
| 電池残量                                            | 6-3  |
| 充電中の視聴                                          | 6-3  |
| アンテナの取り扱い                                       | 6-3  |
| チャンネルを設定する (エリア設定)                              | 6-4  |
| 初めてテレビをお使いになるとき(エリア設定)                          | 6-4  |
| テレビ視聴                                           | 6-4  |
| テレビを見る                                          | 6-4  |
| 番組表(G ガイドモバイル)を利用する                             | 6-6  |
| データ放送を利用する                                      | 6-6  |
| TV リンクを利用する                                     | 6-6  |
| 番組の録画/再生                                        | 6-7  |
| 番組を録画する前に                                       | 6-7  |
| 放送中の番組を録画する                                     | 6-8  |
| 録画した番組を冉生する・・・・・・・・・・・・・・・・・・・・・・・・・・・・・・・・・・・・ | 6-8  |
| 録画/視聴の予約                                        | 6-9  |
| 録画/視聴予約する前に                                     | 6-9  |
| 番組表から予約する                                       | 6-10 |
| 日刊やナヤノイルを指定して予約90                               | 6-10 |
|                                                 | 0-10 |
|                                                 | 6-11 |
| 電話か着信すると                                        | 6-11 |
| メールを文信9 るく                                      |      |

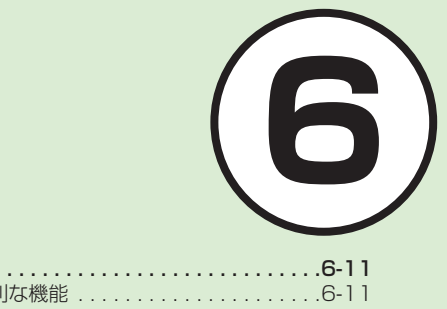

| 便利な機能             | 5-11 |
|-------------------|------|
| テレビ視聴中の便利な機能      | 5-11 |
| 録画/視聴の予約に関する便利な機能 | 5-14 |

### 大画面でワンセグを楽しむ

本機では、地上デジタルテレビ放送の携帯・移動体向けサービス「ワンセグ」を 視聴できます。 この章では、ワンセグの楽しみかたについて説明します。

チャンネル設定

### テレビを見る

ワンセグ放送を視聴できるようにチャン ネルを設定します(●P.6-4)。 待受画面で ●□ を 1 秒以上押すだけで、 テレビを視聴できます (●P.6-4)。

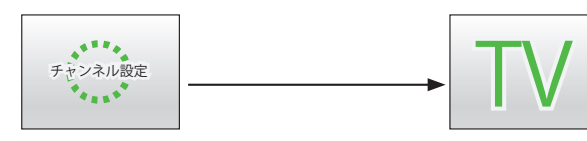

### 番組表を利用する

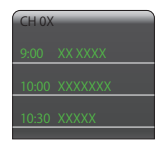

ダウンロードした番 組表を利用して、自 分の見たい番組を簡 単に探すことができ ます(●P.6-6)。

### データ放送を見る

番組に関連した情報 などが入手できる データ放送を視聴で きます(●P.6-6)。

テレビの録画/再生/予約

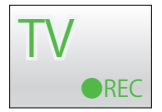

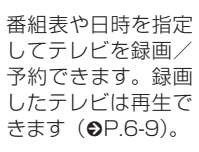

TV リンク

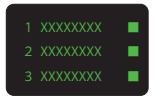

TV リンクを使って 番組に参加できます (�P.6-6)。

### 地上デジタル放送とワンセグ について

ワンセグは地上デジタル放送の携帯・移 動体向けサービスです。

ワンセグとは、地上デジタル放送の電波 の一部を使用して、携帯電話などの小 型機器でもご家庭と同じようにテレビや データ放送の視聴を可能にした、携帯・ 移動体向けの地上デジタルテレビサービ スです。

地上デジタル放送の 6MHz の帯域を13 分割して送る日本独自の放送方式によっ て実現したサービスで、13分割された1 つの部分(セグメント)だけで放送され るため「ワンセグ」と呼ばれるようにな りました。

ワンセグは2006年4月1日から三大 広域圏(都市圏)と13の県の放送局で 開始されているサービスです。受信料な どについて詳しくは、下記のホームペー ジなどを参照してください。

• 社団法人 デジタル放送推進協会 -

http://www.dpa.or.jp/ (パソコン用) http://www.dpa.or.jp/lseg/k/

(携帯電話用)

6

テレビ

### テレビ利用時のご注意

テレビをご利用になる前に、次のことを ご確認ください。

- 本機のテレビは日本国内の地上波デジ タルテレビ放送の携帯・移動体通信向 けサービス「ワンセグ」を利用できます。 海外では放送方式や放送の周波数が異 なるため利用できません。
- 自転車やバイク、自動車などの運転中 はテレビを利用しないでください。周 囲の音が聞こえにくく、映像や音声に 気をとられるため、交通事故の原因と なります。[道路交通法により、運転中 の携帯電話の使用は罰則の対象となり ます(2004年11月1日改正施行)]。 また、歩行中でも周囲の交通に十分ご 注意ください。踏切や横断歩道などで は特にご注意ください。
- テレビ視聴中に音声電話での通話や メールを受信すると、テレビの映像 や音声に影響を与えることがあります。
   また、テレビ視聴中にほかの携帯電話 を近づけると、テレビの映像や音声に 影響を与えることがあります。
- 静かな場所や音を出せない場所では、 イヤホンマイク(オプション品)の使 用をおすすめします。

### 電波の受信状況

電波の受信状況が悪い次のような場所で は、テレビが正しく利用できないことが あります。

- 放送局から遠い地域または放送局から 極端に近い地域
- 山間部やビルの陰
- 移動中の電車や自動車の中
- 高圧線、ネオン、無線局の近くなど
- ・ 線路や高速道路の近くなど
- 地下街、トンネルの中など
- その他、妨害電波が多かったり、電波 が遮断されたりする場所

### 電池残量

電池レベル表示が□のときは、テレビは 起動できません。

• 視聴中に電池残量が不足すると、テレビは自動的に終了します。

### 充電中の視聴

テレビは充電しながらでも視聴できます。

充電中に視聴するときは、ソフトバンクが指定した充電器を使用してください。

- 充電中に急速充電器のコードをアン テナに近づけると、映像に影響を与 えることがあります。
- テレビを利用しながら充電すると、充 電が完了するまでに時間がかかりま す。

### アンテナの取り扱い

アンテナは2段式になっています。固定されるまで十分に引き出してください。

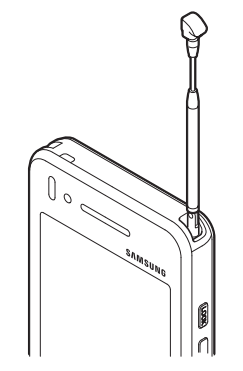

収納するときは、アンテナの下の方を持ってください。上の方を持って無理に押し込むと、破損の原因となります。先端が収納されるまで、完全に収納してください。

- アンテナをご使用になるときは、十分 引き出してください。ただし、放送局 が極端に近いときは、アンテナを縮め た方がテレビがきれいに映ることがあ ります。
- アンテナは折り曲げると360°回転します。受信感度に合わせて調整してください。

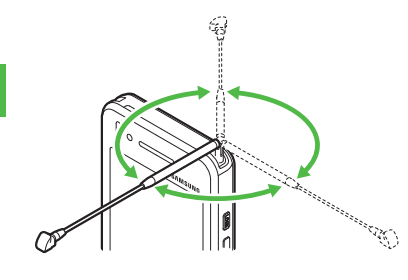

チャンネルを設定する(エ リア設定)

### 初めてテレビをお使いになる とき(エリア設定)

本機には、あらかじめ各地域のチャンネ ル情報が登録されています。初めてお使 いになるときは、地域を指定してエリア の設定をします。

- 1 ∞□(1 秒以上)
- 2 確認画面が表示されたら「は い」
- 3 エリアを選択
- 4 都道府県を選択
- 5 ローカルエリアを選択
  - チャンネルの検索を開始します。
  - 開始されたチャンネルの検索を中止 する場合は、「キャンセル」をタップ します。

### ⑥ ≪次≫→名前を入力→エリ アを選択

## テレビ視聴

チャンネル設定がされていれば、テレビを見ることはもちろん、番組表を利用したり、データ放送、テレビリンクを利用できます。

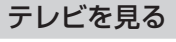

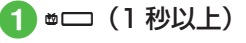

- 2 チャンネル番号欄をタップ →チャンネルを選択
  - ・1つずつ選択して変更する場合は、
     ▲/▶をタップします。
- 3 テレビを終了する場合は (=)→「はい」

・テレビ視聴中に音量を調節するには、
 /↓を押します。

6

### テレビで使用するボタン

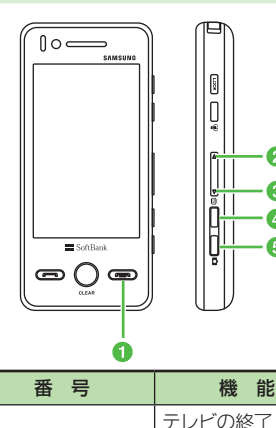

0

23

④ (1 秒以上)

6 (1 秒以上)

· 2

8

4

6

音量の調節

テレビの起動

録画/録画終了

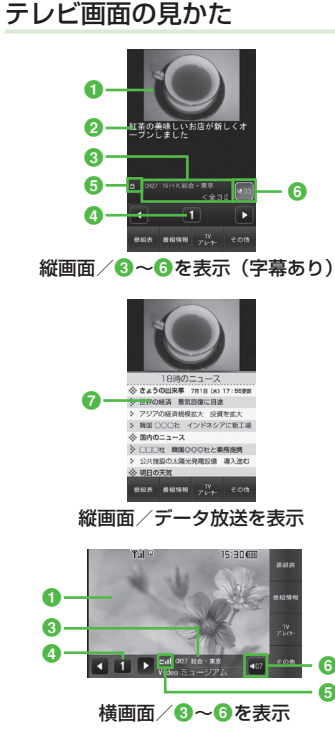

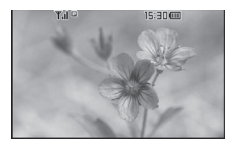

● テレビ映像 2 字幕 3 放送局名/番組名 ④ チャンネル チャンネルが設定されていない場合は、 ■が表示されます。 6 テレビ受信状態 6 音量 ◎ データ放送 縦画面/横画面を切り替えるには、本機 を縦/横に持ちます。 ・テレビ映像をタップまたは Q、 □ を除 くいずれかのボタンを押すと、3~6 が数秒間表示されます。 データ放送は縦画面のみです。

### 番組表(G ガイドモバイル) を利用する

番組表(Gガイドモバイル)は、地上波 アナログ、地上波デジタルの番組表を見 ることができる便利なアプリです。 いつでもどこでも知りたいテレビ番組の 番組情報をジャンルやキーワードから検 索し、簡単に取得して録画や視聴の予約 ができます。

### 1 ▫□ →「番組表」

- テレビ画面で≪番組表≫をタップしても番組表を表示できます。
- 番組表を初めて起動したときは、「G ガイドモバイル」の初期設定画面が 表示されます。初期設定を行うと、 番組表が表示されます。

・番組表で項目を反転表示するには、 ↑、
 ↓、 ←、 → をタップします。 O

- をタップすると、反転表示した項目を選 択します。
- ・番組表で、視聴したい番組を反転表示して≪TV 起動≫をタップすると、テレビ 画面が表示されます。また、「選択」をタッ プすると、反転表示した番組の詳細が表 示されます。

### データ放送を利用する

テレビでは、映像/音声に加えてデータ 放送を利用できます。データ放送では、 画面に表示される説明に従って操作する ことで、番組に関連した情報を入手した り、投票などで番組に参加するなど、さ まざまな情報を利用できます。

データ放送の利用方法は、番組によって 異なります。

### 1 テレビ視聴中に▲/▼で表 示したい項目を反転表示→ 「選択」

 データ放送、放送局サーバによっては、 インターネットに接続するかどうかの確認面が表示されます。データ放送を見る(放送で情報を受信する)ときは、通信料はかかりませんが、データ放送サイトなどでインターネットを利用したサービスを利用するときは、通信料がかかります。

注意

データ放送の視聴には通信料はかかりません。ただし、データ放送で提供される双方向サービスを利用するときや、インターネットを利用したサービスを利用するときなどには、通信料がかかります。

### TV リンクを利用する

TV リンクの登録操作は番組によって異な ります。詳しくはデータ放送内の情報を 確認してください。

### TV リンクを登録する

 データ放送を行っている番 組で、「テレビリンク登録」 などの項目を選択

### TV リンクを表示する

1 <sup>∞</sup>□ → 「TV リンク」→ TV リンクを選択

#### 使いこなしチェック!

#### **ヽ便利** ☞ P.6-11

- テレビを視聴中に着信を拒否して電話を 切りたい
- 視聴しているチャンネルの番組情報を確認/利用したい
- 放送中の番組を画像で一覧表示してチャンネルを選択したい
- エリア内のチャンネル情報を更新したい
- エリア名を変更したい
- エリアを削除したい
- チャンネル情報をすべてリセットしたい
- エリアの詳細を確認したい
- チャンネル番号を変更したい
- チャンネル情報を削除したい
- チャンネル情報の詳細を確認したい
- 字幕の表示を設定したい
- データ放送を全画面で見たい
- データ放送のトップページに戻りたい
- TV リンクを表示したい
- テレビの視聴中に Bluetooth<sup>®</sup> 対応のス テレオヘッドフォンに切り替えたい
- 視聴中の番組を録画したい
- テレビを終了したい
- TV リンクを削除したい
- TV リンクの詳細を確認したい

#### く設定

- 通信接続確認を設定する(IP.14-20)
- 製造番号を自動的に通知するかどうか設 定する(Correction P.14-20)
- 放送局データを削除する(12% P.14-20)
- ●横画面でディスプレイ最上段に各種お知らせのアイコンを表示するかどうかを設定する(12)P.14-21)
- 横画面で4:3の映像を拡大表示するか どうかを設定する(12) P.14-21)
- 縦画面で4:3の映像を拡大表示するか どうかを設定する(☞ P.14-21)
- 画面の明るさを設定する(12 P.14-21)
- 番組に合わせた音質に設定する (© P.14-21)
- 音声切り替えを設定する(12 P.14-21)
- 音声出力を設定する(☞ P.14-21)
- テレビ視聴中の着信・アラームの動作を 設定する(127P.14-22)
- 設定時間でテレビが消えるようにする (でアP.14-22)

### 番組の録画/再生

### 番組を録画する前に

- メモリカードに録画する際は、あらかじめ、本機でフォーマット(初期化)したメモリカードを取り付けておいてください(◆P.12-13)。
- 録画中は、絶対にメモリカードを取り 外さないでください。録画したデータ が消えたり、メモリカードが破損する 原因となります。
- 本機/メモリカードの空き容量が少な いときは、録画できません。
- 録画中に電池残量が不足すると、録画 は終了します。充電しながら録画する ことをおすすめします。
- 録画した番組は、コピー、転送、メー ル添付送信などを行うことはできません。
- 1件あたり最大約12時間録画できます。ただし、12時間の録画を行うには、約2Gバイトのメモリが必要です。
- データが何も保存されていない 256M バイトのメモリカードに録画できる時 間の目安は、約90分です。

|     | 本機には、著作権保護のための暗号化技<br>術が組み込まれており、データを記録す                                                                                                    | 存≫/ □□ •(1 秒以上)                                                                                               |  |
|-----|----------------------------------------------------------------------------------------------------|----------------------------------------------------------------------------------------------------|--|
|     | る際に、メモリカードとの間でデータの<br>暗号化/認証処理を行っています。<br>SD-Video 規格「ISDB-T mobile Video<br>profile」に対応した機器以外では、この<br>暗号化されたデータは再生できません。                                                        | <ul> <li>・データ放送があるときは、映像とデー</li> <li>放送の両方が録画されます。映像だけ<br/>画するように設定しておくこともできます</li> <li>・         ・</li></ul> |  |
|     |                                                                                                    | 定を変更しても、録画内容には反映され<br>ません。<br>・メモリカードに録画した場合は、SD                                                              |  |
| 6   | <ul> <li>・お客様か録画したものは、個人で楽しむなどのほかは、著作権法上、権利者に無断で使用できません。</li> </ul>                                                                                                    | VIDEO フォルダに保存されます。                                                                                            |  |
| テレビ | <ul> <li>・録画した内容は、事故や故障によって、消失または変化してしまうことがあります。なお、データが消失または変化した場合の損害につきましては、当社では責任を負いかねますので、あらかじめご了承ください。</li> <li>・録画したデータを、別のメモリカードなど他のメディアにデジタル録画(コピー)することはできません。</li> </ul> | 注意                                                                                                    |  |
|     | 放送中の番組を録画する                                                                                                    | •動画を着信音に設定しているとき、<br>テレビ録画中に着信があると、お買                                                                         |  |
|     | 放送中の番組を録画できます。                                                                                                    | い上げ時の着信音が鳴ることがあり<br>  ます。                                                                                     |  |
|     | <ul> <li>● テレビ回面で□○○(1 秒以上)</li> <li>・録画が始まります。</li> </ul>                                                                                                    |                                                                                                    |  |
|     |                                                                                                    |                                                                                                    |  |

夕 録画を終了するには《保

著作権保護について (番組録画時)

### 録画した番組を再生する

<sup>★</sup>
 <sup>★</sup>
 <sup>★</sup>
 <sup>★</sup>
 <sup>†</sup>
 <sup>†</sup>
 <sup>★</sup>
 <sup>†</sup>
 <sup>†</sup>
 <sup>†</sup>
 <sup>†</sup>
 <sup>†</sup>
 <sup>†</sup>
 <sup>†</sup>
 <sup>†</sup>
 <sup>†</sup>
 <sup>†</sup>
 <sup>†</sup>
 <sup>†</sup>
 <sup>†</sup>
 <sup>†</sup>
 <sup>†</sup>
 <sup>†</sup>
 <sup>†</sup>
 <sup>†</sup>
 <sup>†</sup>
 <sup>†</sup>
 <sup>†</sup>
 <sup>†</sup>
 <sup>†</sup>
 <sup>†</sup>
 <sup>†</sup>
 <sup>†</sup>
 <sup>†</sup>
 <sup>†</sup>
 <sup>†</sup>
 <sup>†</sup>
 <sup>†</sup>
 <sup>†</sup>
 <sup>†</sup>
 <sup>†</sup>
 <sup>†</sup>
 <sup>†</sup>
 <sup>†</sup>
 <sup>†</sup>
 <sup>†</sup>
 <sup>†</sup>
 <sup>†</sup>
 <sup>†</sup>
 <sup>†</sup>
 <sup>†</sup>
 <sup>†</sup>
 <sup>†</sup>
 <sup>†</sup>
 <sup>†</sup>
 <sup>†</sup>
 <sup>†</sup>
 <sup>†</sup>
 <sup>†</sup>
 <sup>†</sup>
 <sup>†</sup>
 <sup>†</sup>
 <sup>†</sup>
 <sup>†</sup>
 <sup>†</sup>
 <sup>†</sup>
 <sup>†</sup>
 <sup>†</sup>
 <sup>†</sup>
 <sup>†</sup>
 <sup>†</sup>
 <sup>†</sup>
 <sup>†</sup>
 <sup>†</sup>
 <sup>†</sup>
 <sup>†</sup>
 <sup>†</sup>
 <sup>†</sup>
 <sup>†</sup>
 <sup>†</sup>
 <sup>†</sup>
 <sup>†</sup>
 <sup>†</sup>
 <sup>†</sup>
 <sup>†</sup>
 <sup>†</sup>
 <sup>†</sup>
 <sup>†</sup>
 <sup>†</sup>
 <sup>†</sup>
 <sup>†</sup>
 <sup>†</sup>
 <sup>†</sup>
 <sup>†</sup>
 <sup>†</sup>
 <sup>†</sup>
 <sup>†</sup>
 <sup>†</sup>
 <sup>†</sup>
 <sup>†</sup>
 <sup>†</sup>
 <sup>†</sup>
 <sup>†</sup>
 <sup>†</sup>
 <sup>†</sup>
 <sup>†</sup>
 <sup>†</sup>
 <sup>†</sup>
 <sup>†</sup>
 <sup>†</sup>
 <sup>†</sup>
 <sup>†</sup>
 <sup>†</sup>
 <sup>†</sup>
 <sup>†</sup>
 <sup>†</sup>
 <sup>†</sup>
 <sup>†</sup>
 <sup>†</sup>
 <sup>†</sup>
 <sup>†</sup>
 <sup>†</sup>
 <sup>†</sup>
 <sup>†</sup>
 <sup>†</sup>
 <sup>†</sup>
 <sup>†</sup>
 <sup>†</sup>
 <sup>†</sup>
 <sup>†</sup>
 <sup>†</sup>
 <sup>†</sup>
 <sup>†</sup>
 <sup>†</sup>
 <sup>†</sup>
 <sup>†</sup>
 <sup>†</sup>
 <sup>†</sup>
 <sup>†</sup>
 <sup>†</sup>
 <sup>†</sup>
 <sup>†</sup>
 <sup>†</sup>
 <sup>†</sup>
 <sup>†</sup>
 <sup>†</sup>
 <sup>†</sup>
 <sup>†</sup>
 <sup>†</sup>
 <sup>†</sup>
 <sup>†</sup>
 <sup>†</sup>
 <sup>†</sup>
 <sup>†</sup>
 <sup>†</sup>
 <sup>†</sup>
 <sup>†</sup>
 <sup>†</sup>
 <sup>†</sup>
 <sup>†</sup>
 <sup>†</sup>
 <sup>†</sup>
 <sup>†</sup>
 <sup>†</sup>
 <sup>†</sup>
 <sup>†</sup>
 <sup>†</sup>
 <sup>†</sup>
 <sup>†</sup>
 <sup>†</sup>
 <sup>†</sup>
 <sup>†</sup>
 <sup>†</sup>
 <sup>†</sup>
 <sup>†</sup>
 <sup>†</sup>
 <sup>†</sup>
 <sup>†</sup>
 <sup>†</sup>
 <sup>†</sup>
 <sup>†</sup>
 <sup>†</sup>
 <sup>†</sup>
 <sup>†</sup>
 <sup>†</sup>
 <sup>†</sup>
 <sup>†</sup>
 <sup>†</sup>
 <sup>†</sup>
 <sup>†</sup>
 <sup>†</sup>
 <sup>†</sup>
 <sup>†</sup>
 <sup>†</sup>
 <sup>†</sup>
 <sup>†</sup>
 <sup>†</sup>
 <sup>†</sup>
 <sup>†</sup>
 <sup>†</sup>
 <sup>†</sup>
 <sup>†</sup>
 <sup>†</sup>
 <sup>†</sup>
 <sup>†</sup>
 <sup>†</sup>
 <sup>†</sup>
 <sup>†</sup>
 <sup>†</sup>
 <sup>†</sup>
 <sup>†</sup>
 <sup>†</sup>
 <sup>†</sup>
 <sup>†</sup>
 <sup>†</sup>
 <sup>†</sup>
 <sup>†</sup>
 <sup>†</sup>
 <sup>†</sup>
 <sup>†</sup>
 <sup>†</sup>
 <sup>†</sup>
 <sup>†</sup>
 <sup>†</sup>
 <sup>†</sup>
 <sup>†</sup>
 <sup>†</sup>
 <sup>†</sup>
 <sup>†</sup>
 <sup>†</sup>
 <sup>†</sup>
 <sup>†</sup>
 <sup>†</sup>
 <sup>†</sup>
 <sup>†</sup>
 <sup>†</sup>
 <sup>†</sup>
 <sup>†</sup>
 <sup>†</sup>
 <sup>†</sup>
 <sup>†</sup>
 <sup>†</sup>
 <sup>†</sup>
 <sup>†</sup>
 <sup>†</sup>
 <sup>†</sup>
 <sup>†</sup>
 <sup>†</sup>
 <sup>†</sup>
 <sup>†</sup>
 <sup>†</sup>
 <sup>†</sup>
 <sup>†</sup>
 <sup>†</sup>
 <sup>†</sup>

 テレビ画面で≪TV プレイヤー≫を タップしても TV プレイヤーを表示 できます。

#### 2 ファイルを選択

- メモリカードに録画されたファイル
- 前回の再生時に途中で停止していた ときは、続きから再生されます。
- ・
   ・
   ・
   ・
   ・
   ・
   ・
   ・
   ・
   ・
   ・
   ・
   ・
   ・
   ・
   ・
   ・
   ・
   ・
   ・
   ・
   ・
   ・
   ・
   ・
   ・
   ・
   ・
   ・
   ・
   ・
   ・
   ・
   ・
   ・
   ・
   ・
   ・
   ・
   ・
   ・
   ・
   ・
   ・
   ・
   ・
   ・
   ・
   ・
   ・
   ・
   ・
   ・
   ・
   ・
   ・
   ・
   ・
   ・
   ・
   ・
   ・
   ・
   ・
   ・
   ・
   ・
   ・
   ・
   ・
   ・
   ・
   ・
   ・
   ・
   ・
   ・
   ・
   ・
   ・
   ・
   ・
   ・
   ・
   ・
   ・
   ・
   ・
   ・
   ・
   ・
   ・
   ・
   ・
   ・
   ・
   ・
   ・
   ・
   ・
   ・
   ・
   ・
   ・
   ・
   ・
   ・
   ・
   ・
   ・
   ・
   ・
   ・
   ・
   ・
   ・
   ・
   ・
   ・
   ・
   ・
   ・
   ・
   ・
   ・
   ・
   ・
   ・
   ・
   ・
   ・
   ・
   ・
   ・
   ・
   ・ きます。1回タップすると「×21、 2回タップすると「×10」になり ます。
- ・
   早送り
   /
   巻き戻し
   を解除する
   ときは
   、
   をタップします。
- 停止するときは≪停止≫をタップし ます。
- 録画したファイルの詳細を確認するに は、操作 ① のあと、≪詳細≫をタップ してからファイルを選択します。
- ファイル名を変更するには、操作 ① の あと、《ファイル名変更》→変更したい ファイルを選択→ファイル名を入力しま す。
- 録画したファイルを削除するには、操作 ①のあと、≪削除≫→削除したいファ イルをチェック→≪削除≫をタップしま す。

#### 使いこなしチェック!

### く設定

- データ放送の録画内容を設定する (12) P.14-20)
- データ放送を保存するときの保存先を設 定する(12)P.14-20)

### 録画/視聴の予約

### 録画/視聴予約する前に

最大5件まで、録画/視聴予約を登録で きます。ただし、録画/視聴予約の「日 付」で「1回のみ」を選択したときは、1 週間より先の番組の録画/視聴予約はで きません。また、1件あたりに設定可能 な録画時間は、最大4時間です。ただし、 メモリの容量によっては、録画可能時間 が少なくなることがあります(4時間の 録画を行うには、約680Mバイト以上の メモリが必要です)。

#### 録画予約時のご注意

録画が開始される前に次のことを確認しておいてください。

- 他の機能が終了していること
- アンテナを調整し、TV が良好に受信 できるようにすること
- 電池残量が不足していないこと(充電 しながら録画することをおすすめしま す)。
- メモリ残量が不足していないこと

#### 録画の保存先について

録画の保存先がメモリカードに設定されていて、メモリカードが取り付けられていない場合は、本機に録画されます。

 録画開始時に保存先のメモリが不足しているときは、保存先を切り替えて録 画されます。

#### 録画開始/終了時刻について

デジタル TV では、実際の番組開始時刻 よりも、少し遅れて番組が受信されます。 そのため、予約した番組が始まる少し前 から録画が始まることがあります。 録画終了時刻は、番組の最後が切れない よう、設定した時刻よりも数秒間遅くな ります。

#### 視聴予約時のご注意

視聴が開始される前に次のことを確認しておいてください。

- 誤動作防止が解除されていること
- •「パネル消灯時自動ロック」が「Off」に 設定されていること

#### 番組表から予約したときについて

番組表を利用して、選択した番組を録画 /視聴予約することができます(●P.6-6)。

#### 注意

 ・ 誤動作防止が設定されていると、視聴予約した時間になってもテレビが起動されません。

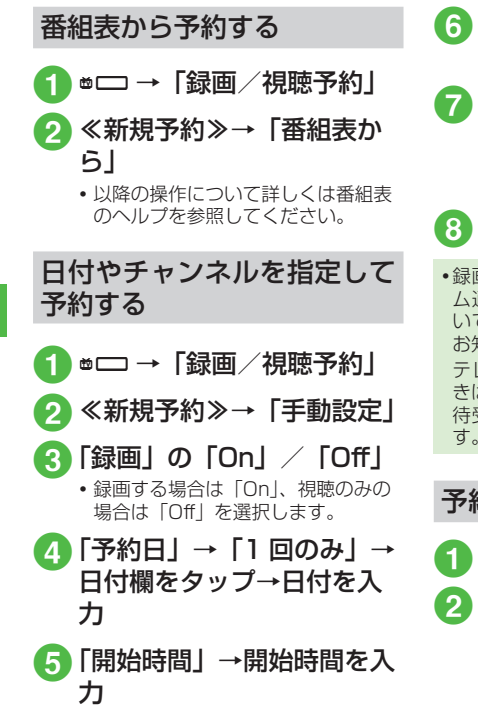

 6「終了時間」→終了時間を入力
 7「チャンネル」→チャンネル を選択
 ・チャンネル番号を入力するときは、 《王動≫をタップします。

# 8 《保存》

録画/視聴予約の時刻が近づく(アラーム通知時間になる)と、予約時刻が近づいていることを、画面表示とアラームでお知らせします。

テレビ視聴以外の機能が起動しているときは、使用中の機能を終了してください。 待受画面に戻ると予約内容が実行されます。

### 予約内容を確認する

- 1 ∞□ →「録画/視聴予約」
- 2「予約」/「結果」→予約内 容を選択
  - 予約時刻前の予約は「予約」、予約時 刻を過ぎた予約は「結果」に表示さ れます。

### 使いこなしチェック!

**ヽ便利** ☞ P.6-14

- 予約内容を編集したい
- 予約内容を削除したい
- メモリ残量を確認したい

#### く設定

- 予約通知のアラームを設定する (12) P.14-19)
- 予約通知のアラーム音を設定する (© P.14-19)
- 予約通知の音量を設定する (12 P.14-19)
- 予約時間にバイブレータでお知らせする (12) P.14-20)
- 予約時間にライトでお知らせする (12) P.14-20)
- アラームの通知時間を設定する (© P.14-20)
- アラームの鳴動時間を設定する (© P.14-20)
- ●マナーモード時のアラーム音/バイブ レータを設定する(137 P.14-20)
- ●録画の保存先を設定する(☞P.14-21)

### テレビ視聴中の着信

### 電話が着信すると

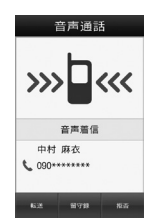

通話を終了するとテレビ画面に戻ります。

### メールを受信すると

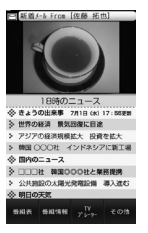

ディスプレイ最上段に電話帳に登録され ている相手の名前などが表示されます。 表示をタップするとメールを見られます。 ● を押すとテレビ画面に戻ります。

- メールを確認しないで待受画面に戻る と、受信の通知画面に新着メールと未読 メールの合計が表示されます。
- テレビ視聴中に音声電話で通話をしたり メールを受信すると、テレビの映像や音 声に影響を与えることがあります。また、 テレビ利用中に他の携帯電話を近づける と、テレビの映像や音声に影響を与える ことがあります。

## 便利な機能

### 、便利

テレビ視聴中の便利な機能

- テレビを視聴中に電話を受けたい
- テレビ視聴中に 📼
- 通話が終了するとテレビ画面に戻ります。

テレビを視聴中に着信を拒否して電話 を切りたい 【拒否】 着信画面で≪拒否≫

視聴しているチャンネルの番組情報を 確認/利用したい 【番組情報】 テレビ画面で≪番組情報≫ 6

- ■番組の詳細を確認するとき
  - 確認したい番組を選択
- 録画予約するとき

≪録画予約≫→録画予約したい番組を選 択→「はい」/「いいえ」

- 放送中の番組を選択した場合は、すぐに 録画が開始されます。
- 視聴予約するとき

≪視聴予約≫→視聴予約したい番組を選 択

■予約一覧を表示するとき

≪予約一覧≫

■ メモリ残量を確認するとき

≪メモリ残量≫→「本体メモリ」/「メ モリカード」

#### 放送中の番組を画像で一覧表示して チャンネルを選択したい 【チャンネルプレビュー】

テレビ画面で≪その他≫→「チャンネルプ レビュー」→チャンネルを選択

### エリアを変更したい

テレビ画面で≪その他≫→「チャンネル設 定」→「エリア切替」→エリアを選択

### エリアを設定したい

テレビ画面で≪その他≫→「チャンネル設 定」→「エリア切替」→未設定のエリアを 選択→「はい」→エリアを選択→都道府県 を選択→ローカルエリアを選択→≪次≫→ 名前を入力→≪完了≫

• エリアは 10 件まで登録できます。

### エリア内のチャンネル情報を更新した い **チャンネル更新**]

テレビ画面で≪その他≫→「チャンネル設 定」→「エリア切替」→≪チャンネル更新≫

#### ■ 全更新するとき

「全更新」→エリアを選択→「はい」

 ・登録されているチャンネルを消去して更 新します。

#### ■ 追加更新するとき

「追加更新」→エリアを選択

- ・登録されているチャンネルは変更されずに、受信したチャンネルを追加します。
   チャンネル番号が重複しているときは、
   登録済みのチャンネルに上書きされます。
- テレビ画面で≪その他≫→「チャンネル 設定」→「チャンネル切替」→≪チャン ネル更新》→「全更新」/「追加更新」 →必要に応じて「はい」と操作しても、 エリア内のチャンネル情報を更新できま す。

エリア名を変更したい【エリア名変更】 テレビ画面で≪その他≫→「チャンネル設 定」→「エリア切替」→≪エリア名変更≫ →エリアを選択→名前を入力→≪完了≫

### エリアを削除したい

[削除]

[詳細]

テレビ画面で≪その他≫→「チャンネル設 定」→「エリア切替」→≪削除≫→削除し たいエリアを選択→「はい」

#### チャンネル情報をすべてリセットしたい い 【設定リセット】

テレビ画面で≪その他≫→「チャンネル設 定」→「エリア切替」→≪その他≫→「設 定リセット」→「はい」

### エリアの詳細を確認したい

テレビ画面で≪その他≫→「チャンネル設 定」→「エリア切替」→≪その他≫→「詳細」 →エリアを選択

#### チャンネルを一覧から選択したい

テレビ画面で≪その他≫→「チャンネル設 定」→「チャンネル切替」→チャンネルを 選択

### チャンネル番号を変更したい 【移動】

テレビ画面で≪その他≫→「チャンネル設 定」→「チャンネル切替」→≪移動≫→移 動したいチャンネルをホールドし、選択さ れたことを確認後ドラッグして移動先へド ロップ→≪ OK ≫

チャンネル情報を削除したい 【**削除**】 テレビ画面で≪その他≫→「チャンネル設 定」→「チャンネル切替」→≪削除≫→削 除したいチャンネルをチェック→≪削除≫ →「はい」

### チャンネル情報の詳細を確認したい

#### [詳細]

テレビ画面で≪その他≫→「チャンネル設 定」→「チャンネル切替」→≪詳細≫→チャ ンネルを選択

#### チャンネル情報を保存したい

テレビ画面で≪その他≫→「チャンネル設 定」→「チャンネル保存」→チャンネルを 選択→「はい」

#### チャンネルの選択方法を設定したい

テレビ画面で≪その他≫→「チャンネル設 定」→「チャンネル選択設定」→項目を選 択

#### 字幕の表示を設定したい 【字幕表示】 / 【字幕非表示】

テレビ画面で≪その他≫→「字幕表示」/「字 幕非表示」

- 字幕なしの番組のときは字幕表示の設定 にかかわらず、字幕は表示されません。
- 字幕付きの番組でも、字幕が表示されて いないときは、字幕エリアだけが表示さ れます。

### データ放送を全画面で見たい 【データ放送全画面表示】

テレビ画面で≪その他≫→「データ放送全 画面表示」

 テレビ映像を選択するには、≪TV ≫を タップします。

### データ放送のトップページに戻りたい 【データ放送トップに戻る】

テレビ画面で≪その他≫→「データ放送トッ プに戻る」

TV リンクを表示したい 【TV リンク】

テレビ画面で≪その他≫→「TV リンク」→ 表示したい TV リンクを選択→「はい」

TV リンクをタップすると、ネットワークに接続します。

テレビの視聴中に Bluetooth<sup>®</sup>対応の ステレオヘッドフォンに切り替えたい 【ヘッドフォンに接続】/【本体で聴く】 テレビ画面で≪その他≫→「ヘッドフォン に接続」→接続先のデバイスをタップし、 選択されたことを確認後ドラッグして □へ ドロップ

- •「ヘッドフォンに接続」に設定すると、本 機での音量調節はできません。AV ヘッ ドフォン側で調節してください。
- 著作権保護規格「SCMS-T」対応の Bluetooth<sup>®</sup>ステレオヘッドフォンのみ ご利用可能です。
- モノラルヘッドフォンでは再生できません。
- 接続先が登録されていないときは、周辺 デバイスを検索し、登録します。
- テレビの視聴中に音声出力を本機に切り 替えるには、≪その他≫→「本体で聴く」 を選択します。

### 予約時間お知らせを設定したい

テレビ画面で≪その他≫→「設定」→「予 約時間お知らせ」

- アラーム音を設定するとき
  - 「アラーム音」→ファイルの保存場所を選 択→ファイルを選択
- 音量を設定するとき 音量欄で音量を調節
- バイブレータを設定するとき 「バイブ」→項目を選択

### ■ ライトを設定するとき

「ライト」の「On」/「Off」

■通知時間を設定するとき 「アラーム通知時間」→項目を選択

■ 鳴動時間を設定するとき

「アラーム鳴動時間」→項目を選択

マナーモード時のアラームを設定すると
 き

「マナーモード時設定」→「アラーム音」 /「バイブ」→「On」/「Off」

### データ放送を設定したい

テレビ画面で≪その他≫→「設定」→「デー 夕放送」

- 録画内容を設定するとき 「録画設定」→項目を選択
- ■保存先を設定するとき 「画像保存先設定」→項目を選択
- 通信接続確認を設定するとき 「通信接続確認」→項目を選択
- **製造番号通知を設定するとき** 「製造番号通知」の「On」/「Off」

#### ■ 放送局メモリを削除するとき

・全削除する場合は、≪全削除≫→操作 用暗証番号を入力→≪ OK ≫→「はい」 を選択します。 6

### 画面を設定したい

テレビ画面で≪その他≫→「設定」→「画 面設定」

■ ピクトの表示設定をするとき

「ピクト表示設定」の「On」/「Off」

- ■横画面の表示設定をするとき 「横画面表示設定」→項目を選択
- 縦画面の表示設定をするとき 「縦画面表示設定」→項目を選択

### ■ 画面の明るさを設定するとき

画面明るさ設定欄で明るさを調節

 バックライトの明るさが「手動」に設定 されているときのみ、本設定が反映され ます。

#### 音声を設定したい

テレビ画面で≪その他≫→「設定」→「サ ウンド設定」

#### ■ 音質を設定するとき

「サウンドモード設定」→項目を選択

■ 言語を設定するとき

「音声言語設定」→項目を選択

### 録画の保存先を設定したい

テレビ画面で≪その他≫→「設定」→「録 画保存先設定」→項目を選択

#### テレビ視聴中の優先動作を設定したい

テレビ画面で≪その他≫→「設定」→「着 信時優先動作」→項目を選択→動作を選択

自動でテレビを終了するようにしたい テレビ画面で≪その他≫→「設定」→「オー トオフ時間設定」→項目を選択

### 視聴中の番組を録画したい【録画開始】

テレビ画面で≪その他≫→「録画開始」→ ≪保存≫

 ・録画中はテレビ画面で≪その他≫→「録 画停止」→「はい」を選択しても、録画 を終了できます。

テレビを終了したい 【TV 終了】

テレビ画面で≪その他≫→「TV 終了」

### TV リンクを削除したい

∞□→「TV リンク」→≪削除≫→削除したいTV リンクをチェック→≪削除≫→「はい」

[削除]

 テレビ視聴中に≪その他≫→「TVリンク」
 →≪削除≫→「はい」を選択しても同じ 操作ができます。

#### TV リンクの詳細を確認したい 【**詳細**】 ■□ → 「TV リンク | → 《詳細》→確認し

■ L → | T V リンク」→ ≪ 詳細 ≫ → 確認し たい T V リンクを選択

- テレビ視聴中に≪その他≫→「TV リンク」
   →≪詳細≫をタップしても同じ操作がで
  - きます。

### 1.便利

### 録画/視聴の予約に関する便 利な機能

毎日/曜日を指定して繰り返し予約したい

●□→「録画/視聴予約」→《新規予約》

- →「手動設定」→「予約日」→「1回のみ」
   /「毎日」/「曜日指定」
- •「曜日指定」を選択した場合は、さらに予約する曜日を選択します。

### 予約する番組の番組名を入力したい

●□→「録画/視聴予約」→≪新規予約≫
 →「手動設定」→「番組名」→番組名を入力

予約した時間の前にアラームを鳴らしたい

●□ → 「設定」→「予約時間お知らせ」→「ア
ラーム」の「On」

### 予約内容を編集したい 【編集】

●□→「録画/視聴予約」→≪編集≫→編集したい予約を選択→(●P.6-10日付やチャンネルを指定して予約する③) →≪保存≫

予約内容を削除したい 【削除】

■□→「録画/視聴予約」→≪削除≫→削 除したい予約をチェック→≪削除≫→「は い」

メモリ残量を確認したい【メモリ残量】

♥□ →「録画/視聴予約」→≪メモリ残量≫ →「本体メモリ」/「メモリカード」

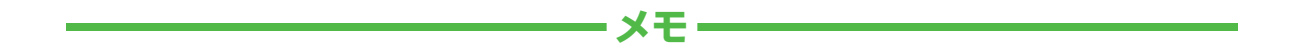

| <br> |
|------|
| <br> |
| <br> |
| <br> |
| <br> |
| <br> |
| <br> |
| <br> |
| <br> |
| <br> |